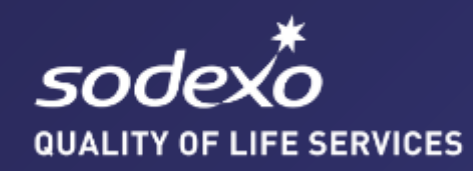

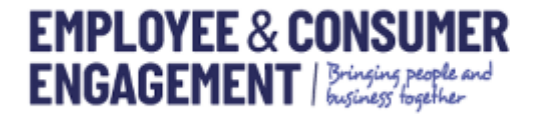

# SODEXO REWARD CARD – Guida di attivazione

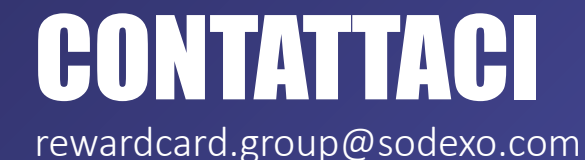

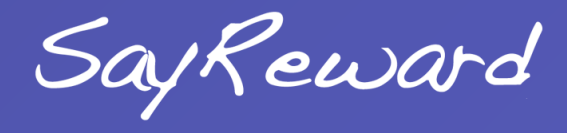

**1** Fare clic sull'icona "Attivare la scheda".

- **02** | Codice di attivazione a 6 cifre questo è stato inviato via email alla persona che ha ordinato la carta di credito
- **13** Numero di conto in fondo alla carta di credito
- 14 Inserisci le ultime 4 cifre del numero della tua carta lunga a 16 cifre

| LOG IN                        | FORGOTTEN ACTIVATE<br>LOGIN YOUR CARD                      |                       |
|-------------------------------|------------------------------------------------------------|-----------------------|
| Card Activati                 | on                                                         |                       |
| Please enter your Activatio   | in Code                                                    | Help In Your Language |
| Activation Code               |                                                            | Bosnian               |
| Please enter your Card Acc    | count Number                                               | Croatian              |
| Card Account                  |                                                            | Czech                 |
| Number                        | This is the 15 digit number on your card starting with 200 | Estonian              |
|                               | This is the 15 digit humber on your card starting with 200 | Finnish               |
| Discourse and the last 4 dist | to a function from the                                     | French                |
| Please enter the last 4 digi  | ts of your Card                                            | German                |
| Card Last 4 Digits            |                                                            | Greek                 |
|                               |                                                            | Hungarian             |
|                               | <b>F</b> ordaux                                            | Italian               |
|                               | Continue                                                   | Polish                |
|                               |                                                            | Portuguese            |
|                               |                                                            | Romanian              |
|                               |                                                            | Russian               |
|                               |                                                            | Serbian               |
|                               |                                                            | Slovenian             |
|                               |                                                            | Spanish               |
|                               |                                                            | likrainian            |

Clicca qui per visualizzare la Guida all'attivazione nella tua lingua

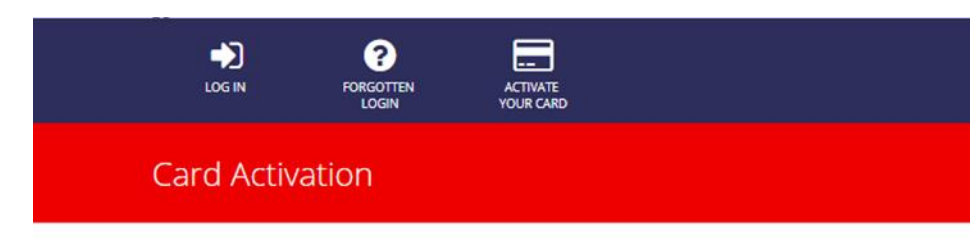

01 | Inserisci l'indirizzo e-mail di corrispondenza per questa carta Please enter your Email Address, we will email you a link to continue the Activation Process.

Continue

Email

- **02** | Fare clic su 'Continue' per passare alla fase successiva.
- **03** | Un'e-mail di verifica sarà inviata all'indirizzo e-mail fornito.
- Fare clic sul link nell'e-mail per passare alla fase successiva. *Tieni presente che il link sarà valido solo per 24 ore.* Se non si clicca sul link e si completa la registrazione entro 1 mese dal ricevimento della mail si prega di ricominciare la registrazione dall'inizio.

| J |  |
|---|--|
|   |  |

Inserisci i tuoi dati personali

#### 02 |

Nome Cognome Data di nascita – Giorno – Mese - Anno Numero civico Nome della strada Città Codice postale Stato Paese Telefono di casa

Telefono cellulare

|               | PORGOTTEN<br>LOGIN | ACTIVATE<br>YOUR CARD |          |   |
|---------------|--------------------|-----------------------|----------|---|
| Card Activati | on                 |                       |          |   |
| First Name    |                    |                       |          |   |
| Last Name     |                    |                       |          |   |
| Date of birth |                    | ¥                     | <b>×</b> | ~ |
|               |                    |                       |          |   |
| Street Number |                    |                       |          |   |
| Street Name   |                    |                       |          |   |
| City/Town     |                    | i -                   |          |   |
| Postcode      |                    |                       |          |   |
| State         |                    |                       |          |   |
| Country       |                    |                       |          | ~ |
|               |                    |                       |          |   |
| Home Phone    |                    |                       |          |   |
| Mobile Phone  |                    |                       |          |   |
|               | Continue           |                       |          |   |
|               |                    |                       |          |   |

Privacy FAQs Terms and Conditions Contact Us

### **Passo 3 (continua)**

Non saranno accettati caratteri speciali.

Se vengono immessi caratteri non validi, vengono visualizzati messaggi di errore come mostrato qui.

|                       | FORGOTTEN ACTIVATE                                                                                          |                                |                          |                                          |  |  |
|-----------------------|----------------------------------------------------------------------------------------------------|--------------------------------|--------------------------|------------------------------------------|--|--|
| rd Activatio          | on                                                                                                    |                                |                          |                                          |  |  |
| Please check your ent | ries and re-submit.                                                                                         |                                |                          | Help In Your Language                    |  |  |
| First Name            | Τσάρλι                                                                                                    |                                |                          | Bosnian<br>Croatian                      |  |  |
| Last Name             | The following character(s) are not allowedፒ', 'σ', 'ô', 'ρ', 'λ', ነ'<br>ወያγδεζη                             |                                |                          | Estonian<br>Finnish<br>French            |  |  |
|                       | The following character(s) are not allowed'o', ' $\beta',  \forall',  \forall',  \forall',  \zeta',  \eta'$ |                                |                          |                                          |  |  |
| Date of birth         | Y                                                                                                    | 7                              | Y                        | Greek<br>Hungarian<br>Italian<br>Latvian |  |  |
| Street Number         |                                                                                                    |                                |                          | Polish<br>Portuguese                     |  |  |
| Street Name           | Όμορφη<br>The following character(s) are                                                                    | not allowed"O', 'µ', 'o', 'p', | 'φ', 'ŋ', 'θ', 'έ', 'a', | Romanian<br>Russian<br>Serbian           |  |  |

~

Spanish Ukrainian

| Home Phone   |  |  |  |
|--------------|--|--|--|
| Mobile Phone |  |  |  |

The following character(s) are not allowed....'A', '8', 'h', 'V', '0'

The following character(s) are not allowed....'D', '0', 'X', '0', 'Y, '0'

Continue

Greece

'ơ', 'r', 'ơ', V', 'ŋ', 'ơ', î

Αθήνα

City/Town

Postcode

State

Country

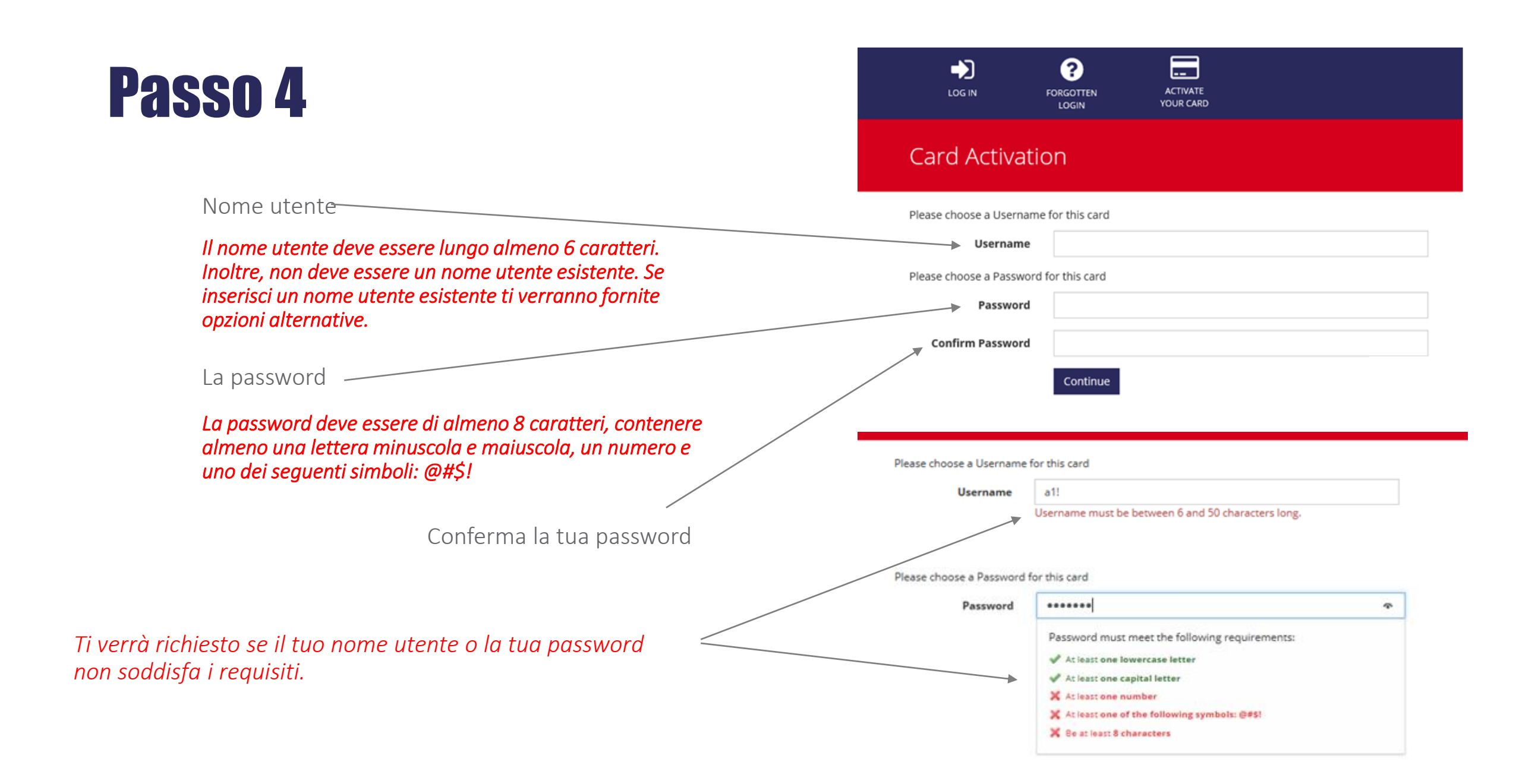

### Passo 4 (continua)

Password must meet the following requirements: Una volta che la tua password soddisfa i requisiti, vedrai At least one lowercase letter At least one capital letter delle zecche per ogni requisito. At least one number At least one of the following symbols: @#\$! Be at least 8 characters Confirm Password Clicca su 'Continue' Continue ? ---LOG IN FORGOTTEN ACTIVATE YOUR CARD LOGIN Card Activation Fare clic sul pulsante "Activate card" per attivare la scheda. Active your Card To activate your Card, please select Activate Card below. Activate Card

Please choose a Password for this card

Password

\*\*\*\*\*\*\*\*

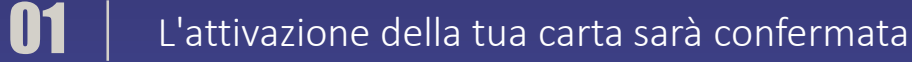

- **02** | Fare clic sul pulsante Visualizza PIN per visualizzare il PIN.
- **13** | Il PIN viene visualizzato per 2 secondi.
- Puoi visualizzare il tuo PIN sul sito web in qualsiasi momento navigando alla sezione "My Account"

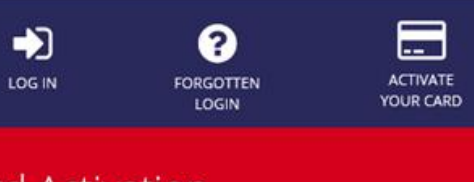

#### Card Activation

#### Thank You

Your card has been activated and is ready for use.

#### Your PIN

To view your PIN, please select View PIN below.

View PIN \*\*\*\*

You can view your PIN on the website at any time by Logging In and navigating to View PIN in the My Account area.

#### Your PIN

To view your PIN, please select View PIN below.

View PIN 3266